## Eligibility

Once the medical documentation is received and uploaded into the CMS, support staff sends VRC a work request (WR).

- Tracking Inbox
- Work Request
- New
  - o Task
  - o Priority
  - $\circ$  Assign to
  - o Due date
  - o Instructions

The VRC receives an email with subject line – <u>Work Request Assigned to you</u>. The email will state there is a WR assigned to you with a direct link to the WR to complete the eligibility.

## Completing the Eligibility

- In the CMS, the VRC signs into the client's record.
- Using the assessment completed at the application meeting, complete the Disability screen.
- The CMS will select priority level significant or most significant as a result of the areas checked.
- Counselor Rationale-Reports used (eye report, IEP, client interview, etc) resulting in blindness hinders to prepare for work. Unsupported disabilities (i.e. TBI hinders the ability to maintain employment).
- VRC goes back to the client's program (cannot use the back arrow button) and go the Certificate of Eligibility (COE).
- Complete the COE and Send to Supervisor for Review.
- Choose supervisor from the drop-down box.
- Save.
- Enter password as signature

VRC receives an email that the <u>COE is pending review.</u>

Once the supervisor approves the COE, the VRC receives an email that the <u>COE has been approved</u>. The email has a direct link to the client's record.

• Go to the COE page.

• Go to the pencil icon at the bottom of the page and enter password. VRC is to contact the individual to inform them of the eligibility determination and set up a meeting to complete the Individual Plan for Employment.

While in the client's program:

- Click on Program Note
- +New
- Complete eligibility case note
- Go back to Program
- In the COE, click on button Generate Eligibility Letter
- A Program Document will automatically create in new screen
- VRC edit the letter based on the meeting time set up for IPE